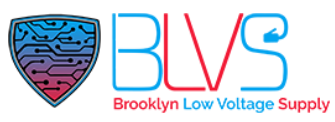

### Akuvox: How to Use AutoP Commands

If your device/s is/are on Cloud you can change and make settings on your Installer interface with AutoP Commands. Almost every settings can be done with AutoP commands.

Go to ucloud.akuvox.com/manage and log in with your installer account credential, Select the appropriate Role that your device project is under (Single-Tenant/Community Manager),

#### Single Tenant Role

| • | Click on U | n User module, |                                          |      |       |                |         |               |         |                 |                     |                          |        |   |
|---|------------|----------------|------------------------------------------|------|-------|----------------|---------|---------------|---------|-----------------|---------------------|--------------------------|--------|---|
|   | 💄 User     | Name           | ×                                        |      | c     | Search         |         |               |         |                 |                     |                          | New    |   |
|   | 🖬 Device   | Name           | SIP                                      | Room | Email | Mobile Number  | Address | Family Member | Active  | Landline Status | Created Time        | Landline Expiration Time | Action |   |
|   | 🎓 Firmware | Ryan           | Family:5926000001<br>Personal:5926100003 |      |       |                |         | 1 🙇           | Normal  | Off             | 2021-08-03 18:47:19 |                          | • Z 1  | Û |
|   | 🚯 Update   |                |                                          |      |       | Lines per page | 10 ~    | < 1 >         | Go to 1 | Go 1 In         | All                 |                          |        |   |
|   | 💬 Message  |                |                                          |      |       |                |         |               |         |                 |                     |                          |        |   |

- Click on 🖼 of the selected user,
- Click on 
  of the selected device, then click on
  Settings

|                               | Settings                         | ×      |
|-------------------------------|----------------------------------|--------|
| Connect Type<br>TCP<br>Others |                                  |        |
|                               | Paste the commands here          | *      |
| Reboot                        | Remote Control Once AutoP Cancel | Submit |

- Paste in the commands then click "Submit".
- Reboot the unit

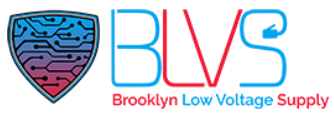

#### Multi Tenant Role (Project Manager)

| Office                |        |              |                |                                              |   |     |     |     |
|-----------------------|--------|--------------|----------------|----------------------------------------------|---|-----|-----|-----|
| 11 Community(ies)     |        |              |                |                                              |   |     |     |     |
|                       | Name   | Device Count | End User Count | Property Managers                            |   | Act | ion |     |
|                       | 122239 | 6            | 3              | Corr Corr Corr Corr Corr Corr Corr Corr      | ß | ۷   | ጸ   | Ð   |
| 11                    | 20226  | 5            | 19             | tary tary tary this dark dark dark dark dark | ß | 2   | ጸ   | ¢   |
|                       | 22229  | 12           | 3              | Corr Corr Corr Corr Corr Corr Corr Corr      | ß | ۷   | ጸ   | (j) |
| + New                 | 22276  | 37           | 3              | RECH CORP CORP RECH CORP CORP CORP CORP      | ß | 2   | ጸ   | T   |
| Download The Template | 20029  | 3            | 1              | agers and agers agers agers are agers agers  | ß | 2   | я   | ¢   |
|                       |        |              |                |                                              | ~ |     | ~   |     |

- Click on (i) of the selected Property (Community),
- Click on Devices

•

Click on (i) of the selected device, then click on

|                     | Settings                         |        |
|---------------------|----------------------------------|--------|
| Connect Type<br>TCP | Υ                                |        |
| Others              | Paste the commands here          | *<br>• |
| Reboot              | Remote Control Once AutoP Cancel | Submit |
| in the o            | commands then click "Submit".    |        |

Reboot the unit Brooklyn Low Voltage Supply

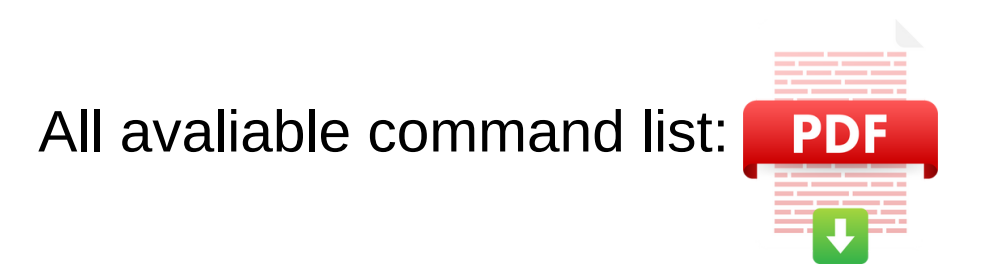

## help@blvs.com

Click this button for more resources ↓

# Back to Global Visions Akuvox Knowledge Base

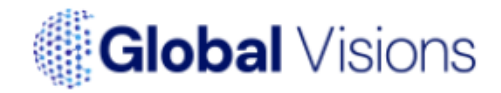